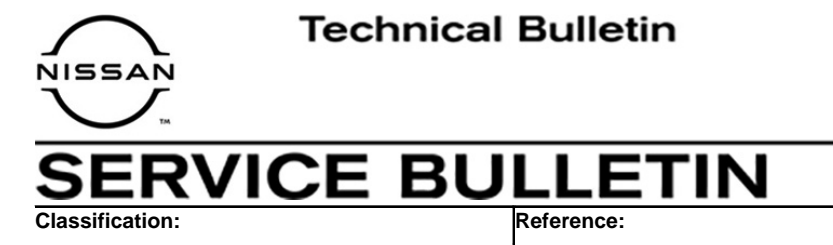

NTB21-032

April 21, 2021

Date:

# 2021 ROGUE; WARNING LIGHTS FLASHING ON THE INSTRUMENT PANEL WITH DTC P18A5 STORED

APPLIED VEHICLES: 2021 Rogue (T33)

#### **IF YOU CONFIRM**

AT21-002

The Electric Shift Control System and the Electronic Parking Brake System warning lights are ON, with DTC P18A5 (AUTO PARK FUNCTION CANCEL) stored.

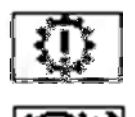

Electric Shift Control System warning light

Electronic Parking Brake System warning light

#### ACTION

- 1. Configure the TCM and ABS control unit (see Service Procedure on page 2).
- 2. Clear DTCs.

**IMPORTANT:** The purpose of ACTION (above) is to give you a quick idea of the work you will be performing. You MUST closely follow the entire SERVICE PROCEDURE as it contains information that is essential to successfully completing this repair.

Nissan Bulletins are intended for use by qualified technicians, not 'do-it-yourselfers'. Qualified technicians are properly trained individuals who have the equipment, tools, safety instruction, and know-how to do a job properly and safely. **NOTE:** If you believe that a described condition may apply to a particular vehicle, DO NOT assume that it does. See your Nissan dealer to determine if this applies to your vehicle.

## SERVICE PROCEDURE

- 1. Turn ON the hazard warning flasher lamps.
- 2. Start CONSULT-III plus (C-III plus) and select Diagnosis (All Systems).

| nnec   | tion Status  |                      | Diagnosis Menu                |
|--------|--------------|----------------------|-------------------------------|
|        | Serial No.   | Status               | Diagnosis (One System)        |
| VI     | 2314314      | Normal Mode/Wireless | Diagnosis (All Systems)       |
| мі     | •            | No connection        | Re/programming, Configuration |
| 9:     | Select VI/MI |                      | immobilizer                   |
| olicat | on Setting   | ABC Language Setting | Maintenance                   |
| 9.     | /DR          |                      | ]                             |

3. Verify the VIN is correct and then select Confirm.

| Please confirm selected information and to ouch "Change". | ouch "Confirm". In case you want to select another vehicle, |        |
|-----------------------------------------------------------|-------------------------------------------------------------|--------|
|                                                           |                                                             |        |
| IN or Chassis #                                           | XXXXXXXXXXXXXXXXX                                           |        |
| ehicle Name :                                             | ROGUE                                                       |        |
| lodel Year                                                | 2021MY                                                      |        |
|                                                           |                                                             |        |
|                                                           | 1/1                                                         |        |
|                                                           |                                                             | _      |
|                                                           |                                                             | Change |
|                                                           |                                                             | Change |

Figure 2

# 4. Select **TRANSMISSION**.

| All DTC      | CAN Diag | G CAN DIAG SUPPORT MNTR               | -DTC | O Netw | ork DTC      |
|--------------|----------|---------------------------------------|------|--------|--------------|
| Result       |          | Detailed Information                  |      |        |              |
| ABS          | CRINT    | C10B3-53 Parking brake control module | CRNT | FFD    | DTC          |
| TRANSMISSION | CRNT     | TRANSMISSION                          |      |        | Expia        |
| MULTI AV     | PAST     | P18A5-00 AUTO PARK FUNCTION CANCEL    | CRNT |        | DTC<br>Expla |
| ENGINE       | NO DTC   |                                       |      |        |              |
| METER/M&A    | NO DTC   |                                       |      |        |              |
| всм          | NO DTC   |                                       |      |        |              |
| AIR BAG      | NO DTC   |                                       |      |        |              |

Figure 3

5. Select CGW Information, and then CGW Open.

| Systems)     Select Vehicle     Confirm Vehicle     Systems)     TRANSMISSION       CGW Information     Data Monitor     ECU<br>Identification     CALIB DATA       nfirm the details listed below.<br>case CGW status to be updated, touch "update".<br>case CGW status to be changed to Open Mode, touch "CGW Open".     CGW Status     CGW Status       CGW Status     Restricted Mode       Function     CGW Status       Self Diagnostic Result     Restricted/DiagTest/Open Mode       Data Monitor     Restricted/DiagTest/Open Mode       Work support     Open Mode       ECU Identification     Restricted/DiagTest/Open Mode       Upp     CALIB DATA     Restricted/DiagTest/Open Mode                                                          | tck Mome Print S                                                                              | creen Screen Messurement Mode                                                         | Recorded Data                 |
|----------------------------------------------------------------------------------------------------|-----------------------------------------------------------------------------------------------|---------------------------------------------------------------------------------------|-------------------------------|
| CGW Information       ECU       CALIB DATA         Infirm the details listed below.       Case CGW status to be updated, touch "update".       CGW Status to be updated to Open Mode, touch "CGW Open".         CGW Status       Restricted Mode       CGW Status       Restricted Mode         Function       CGW Status       CGW Status       CGW Status         Self Diagnostic Result       Restricted/DiagTest/Open Mode       Mode         Data Monitor       Restricted/DiagTest/Open Mode       Uppen Mode         ECU Identification       Restricted/DiagTest/Open Mode       Uppen Mode         ECU Identification       Restricted/DiagTest/Open Mode       Uppen Mode         CALIB DATA       Restricted/DiagTest/Open Mode       Uppen Mode | Systems)                                                                                      | Select Vehicle Confirm                                                                | Systems) TRANSMISSION         |
| nfirm the details listed below.<br>case CGW status to be updated, touch "update".<br>case CGW status to be changed to Open Mode, touch "CGW Open".<br>CGW Status          CGW Status       Restricted Mode         Function       CGW Status         Self Diagnostic Result       Restricted/DiagTest/Open Mode         Data Monitor       Restricted/DiagTest/Open Mode         Work support       Open Mode         ECU Identification       Restricted/DiagTest/Open Mode         CALIB DATA       Restricted/DiagTest/Open Mode                                                                                                    |                                                                                               | GW Information                                                                        | tor                           |
| Function     CGW Status       Self Diagnostic Result     Restricted/DiagTest/Open Mode       Data Monitor     Restricted/DiagTest/Open Mode       Work support     Open Mode       ECU Identification     Restricted/DiagTest/Open Mode       CALIB DATA     Restricted/DiagTest/Open Mode                                                                                                    | firm the details listed b<br>case CGW status to be c<br>case CGW status to be c<br>CGW Status | elow.<br>updated, touch "update".<br>nanged to Open Mode, touch "d<br>Restricted Mode | CGW Open".                    |
| Self Diagnostic Result     Restricted/DiagTest/Open Mode       Data Monitor     Restricted/DiagTest/Open Mode       Work support     Open Mode       ECU Identification     Restricted/DiagTest/Open Mode       CALIB DATA     Restricted/DiagTest/Open Mode                                                                                                    | Function                                                                                      | 1                                                                                     | CGW Status                    |
| Data Monitor     Restricted/DiagTest/Open Mode       Work support     Open Mode       ECU Identification     Restricted/DiagTest/Open Mode       CALIB DATA     Restricted/DiagTest/Open Mode                                                                                                    | Self Diagnostic R                                                                             | esult                                                                                 | Restricted/DiagTest/Open Mode |
| Work support         Open Mode           ECU Identification         Restricted/DiagTest/Open Mode           CALIB DATA         Restricted/DiagTest/Open Mode                                                                                                    | Data Monitor                                                                                  |                                                                                       | Restricted/DiagTest/Open Mode |
| ECU Identification Restricted/DiagTest/Open Mode Upc<br>CALIB DATA Restricted/DiagTest/Open Mode                                                                                                    | Work suppor                                                                                   | 1                                                                                     | Open Mode                     |
| CALIB DATA Restricted/DiagTest/Open Mode                                                                                                    | ECU Identificat                                                                               | ion                                                                                   | Restricted/DiagTest/Open Mode |
| N N                                                                                                    | CALIB DATA                                                                                    | v                                                                                     | Restricted/DiagTest/Open Mode |
|                                                                                                    |                                                                                               |                                                                                       | CGW<br>Open                   |

Figure 4

6. Login to NNA Federation.

| Thine Menu<br>Mine Menu<br>GROUP OF NORTH AMERICA |                                                                   |   |
|---------------------------------------------------|-------------------------------------------------------------------|---|
| NNA Federation                                    | Please enter your UserID below.<br>Username<br>Password<br>Submit |   |
| Restan Login                                      |                                                                   | ٥ |
|                                                   |                                                                   |   |

Figure 5

7. Confirm that the CGW Information icon is green.

| Back Home Print S         | creen Screen Measurement<br>Capture Mode<br>Select Vehicle Confin           | Recorded<br>Data<br>Welp Ext<br>12.1V VI MI<br>Diagnosis (All<br>TRANSMISSION |
|---------------------------|-----------------------------------------------------------------------------|-------------------------------------------------------------------------------|
| Self Diagnostic<br>Result | G W Information                                                             | onitor                                                                        |
| CGW Status                | euw.<br>npdated, touch "update".<br>nanged to Open Mode, touch<br>Open Mode | "CGW Open".                                                                   |
| Function                  |                                                                             | CGW Status                                                                    |
| Self Diagnostic R         | esult                                                                       | Restricted/DiagTest/Open Mode                                                 |
| Data Monitor              |                                                                             | Restricted/DiagTest/Open Mode                                                 |
| Work suppor               | t                                                                           | Open Mode                                                                     |
| ECU Identificati          | ion                                                                         | Restricted/DiagTest/Open Mode                                                 |
| CALIB DATA                | v                                                                           | Restricted/DiagTest/Open Mode                                                 |
|                           |                                                                             | CGW Open                                                                      |

Figure 6

#### 8. Select Work support.

| Back Home Print Screen Capture Mode Diagnosis (All Systems) Select Vehicle Confirm Ve | ecoded<br>Data Prop Prop Provided Provided Provide |
|---------------------------------------------------------------------------------------|----------------------------------------------------------------------------------------------------|
| Result Work suppo                                                                     | t ECU                                                                                                    |
| P18A5-00 AUTO PARK FUNCTION CANCEL                                                    | CRNT - DTC<br>Explanation                                                                                                    |
|                                                                                       |                                                                                                    |
|                                                                                       |                                                                                                    |
|                                                                                       |                                                                                                    |
|                                                                                       |                                                                                                    |
|                                                                                       | Print                                                                                                    |
|                                                                                       | Save                                                                                                    |
|                                                                                       | 1/1 ERASE                                                                                                    |

Figure 7

9. Select CANCEL AUTOMATIC PARK FUNCTION, and then Start.

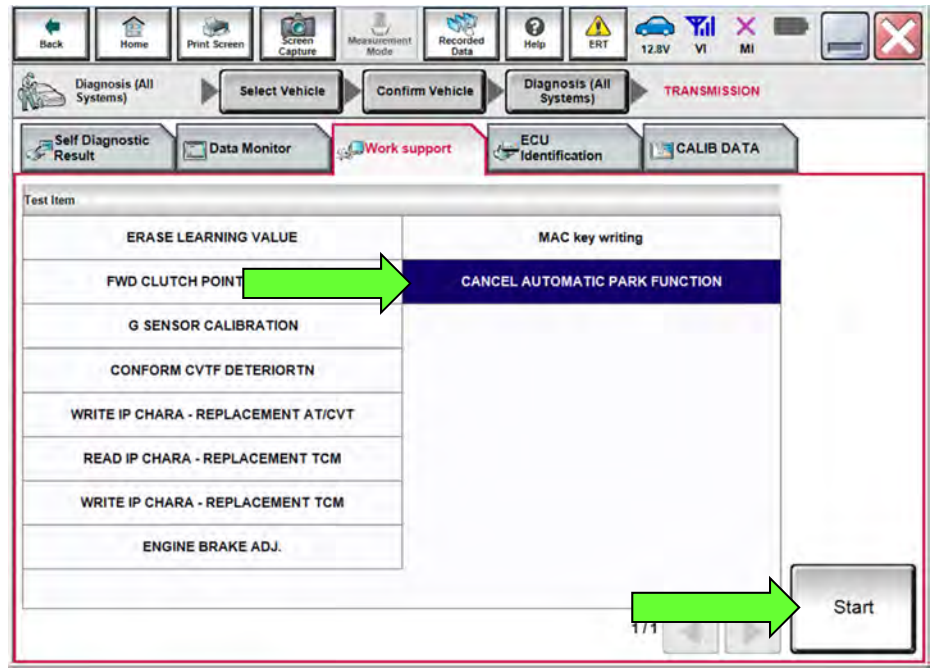

Figure 8

10. Select **ON**.

| ork support : CANCEL AUTOMATIC PARK FUNCT<br>TBD)OFF: Automatic park function is active. | ION | ON |
|------------------------------------------------------------------------------------------|-----|----|
| urrent status                                                                            |     |    |
| ANCEL AUTOMATIC PARK FUNCTION                                                            | On  |    |
|                                                                                          |     |    |
|                                                                                          |     |    |

Figure 9

- 11. Confirm that **CANCEL AUTOMATIC PARK FUNCTION** is "Off", and then select End.
- 12. Select the **Back** button.

| /ork support : CANCEL AUTOMATIC F<br>(TBD)OFF: Automatic park function is | ARK FUNCTION<br>active. |           | ON |
|---------------------------------------------------------------------------|-------------------------|-----------|----|
| Current status                                                            |                         | Completed |    |
| CANCEL AUTOMATIC PARK FUNCTI                                              | DN                      | Off       |    |
|                                                                           |                         |           |    |

Figure 10

- 12.8V VI int Scre Record × . () Help Diagnosis (All Systems) Diagnosis (All Systems) Confirm Vehicle Select Vehicle O SUPPORT MNTR CAN Diag AII DTC SRT & P-DTC Network DTC Detailed Information Result ABS ABS CRINT DTC Expla FFD C10B3-53 Parking brake control module CRNT TRANSMISSION CRNT TRANSMISSION P18A5-00 AUTO PARK FUNCTION CANCEL DTC Expla CRNT MULTI AV PAST ENGINE NO DTC METER/M&A NO DTC Print for Customer This DTC should not be listed BCM NO DTC Print AIR BAG NO DTC Save 1/4 1/1 ERASE -2 Figure 11
- 13. Confirm that P18A5-00 is no longer present, and then select **ABS**.

14. Select Work support.

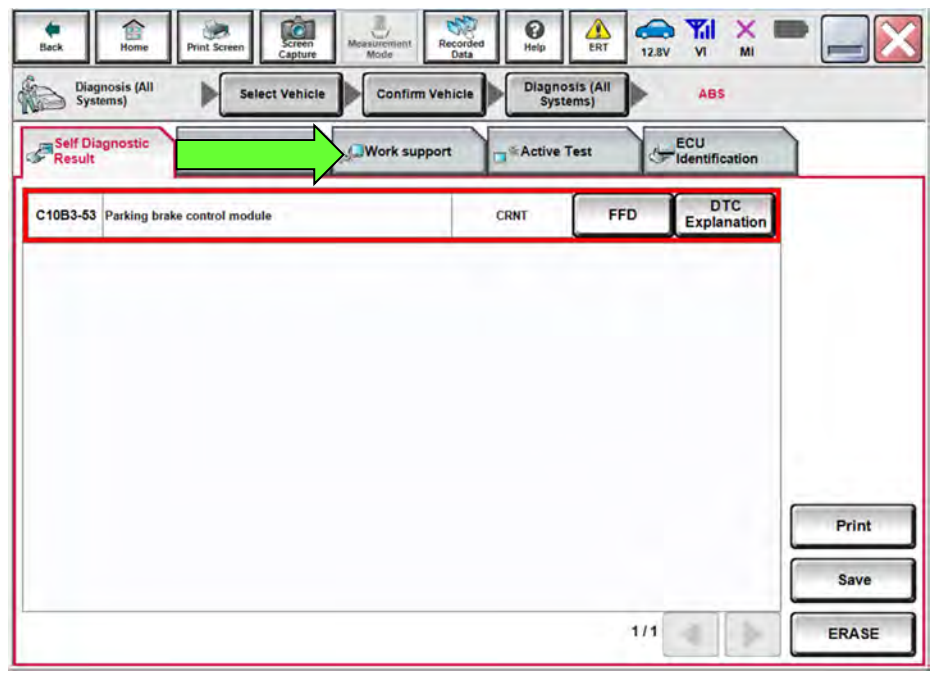

Figure 12

| 9   | Self Diagnostic                    | firm Venicle Systems) ABS |
|-----|------------------------------------|---------------------------|
| r i | S Result                           | Support Crest Creation    |
|     | ST ANGLE SENSOR ADJUSTMENT         |                           |
|     | DECEL G SEN CALIBRATION            |                           |
|     | SIDE G SEN CALIBRATION             |                           |
|     | INITIALIZATION POSITION ADJUSTMENT |                           |
|     | START BRAKE PAD REPLACEMENT        |                           |
|     | FINISH BRAKE PAD REPLACEMENT       |                           |
|     | SYSTEM MODE CHANGE                 |                           |
| , i |                                    |                           |

15. Select SYSTEM MODE CHANGE, and then Start.

Figure 13

16. Select Off.

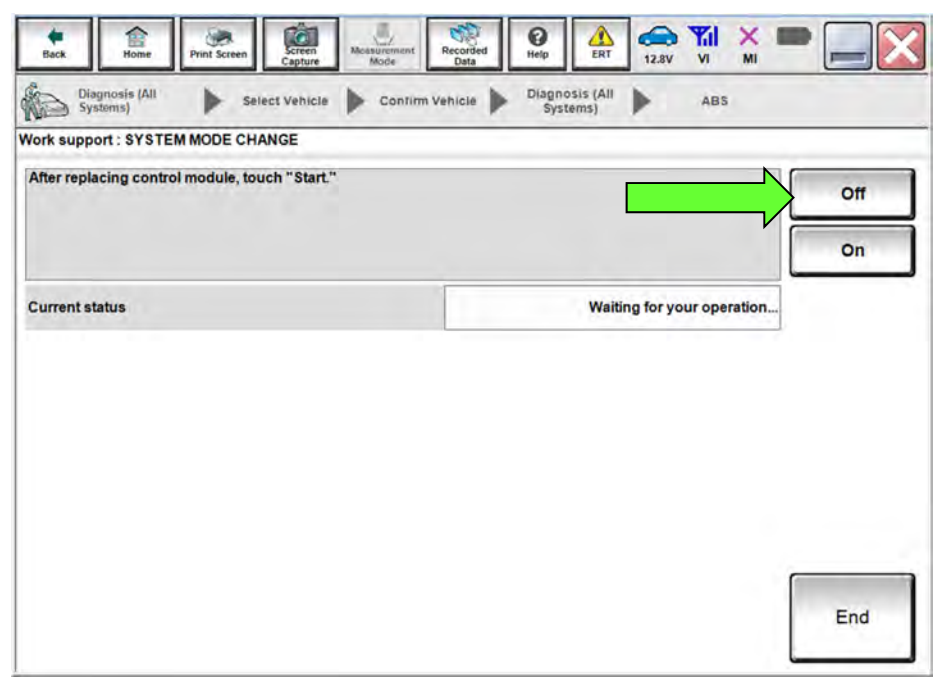

Figure 14

- 17. Confirm that the **Current status** is "**Off**", and then select **End**.
- 18. Select the **Back** button.

| Back     | Home                       | Vint Screen Capture | Messurement<br>Mode | Recorded<br>Data | ERT 12.8V |     |     |
|----------|----------------------------|---------------------|---------------------|------------------|-----------|-----|-----|
| 1        | Diagnosis (All<br>Systems) | Select Vehic        | ile 🕨 Confirm       | Vehicle Diag     | ystems)   | ABS |     |
| Work su  | pport : SYSTEM N           | NODE CHANGE         |                     |                  |           |     |     |
| After re | eplacing control m         | odule, touch "Sta   | n."                 |                  |           |     | Off |
|          |                            |                     |                     |                  |           |     | On  |
| Curren   | nt status                  |                     |                     |                  |           | Off |     |
|          |                            |                     |                     |                  |           |     |     |
|          |                            |                     |                     |                  |           |     |     |

Figure 15

- 19. Erase all DTCs.
  - Diagnosis (All Systems) > All DTC > ERASE

| All DTC   | CAN Diag   | 10            | CAN DIAG<br>SUPPORT MNTR | SRT & P    | DTC  | O Netwo | ork DTC |           | 1 |
|-----------|------------|---------------|--------------------------|------------|------|---------|---------|-----------|---|
| sult      |            | Detailed Info | rmation                  |            |      |         |         |           |   |
| ABS       | PAST       | ABS           | Barting brake cost       | al module  | DACT | 650     | DTC     |           |   |
| MULTI AV  | PAST       | 01083-03      | Farking brake cont       | roi module | FASI |         | Expla   |           |   |
| ENGINE    | NO DTC     |               |                          |            |      |         |         |           |   |
| METER/M&A | NO DTC     |               |                          |            |      |         |         |           |   |
| всм       | NO DTC     |               |                          |            |      |         |         | Print     | t |
| AIR BAG   | NO DTC     |               |                          |            |      |         |         | for Custo | m |
|           | The second |               |                          |            |      |         |         | Print     |   |

Figure 16

# **CLAIMS INFORMATION**

# Submit a Primary Operation (PO) type line claim using the following claims coding:

| DESCRIPTION                                    | OP CODE | SYM | DIA | FRT |
|------------------------------------------------|---------|-----|-----|-----|
| Update TCM & ABS to Customer Mode, Clear DTC's | JX94AA  | ZE  | 32  | 0.3 |

# AMENDMENT HISTORY

| PUBLISHED DATE | REFERENCE | DESCRIPTION                 |  |
|----------------|-----------|-----------------------------|--|
| April 21, 2021 | NTB21-032 | Original bulletin published |  |